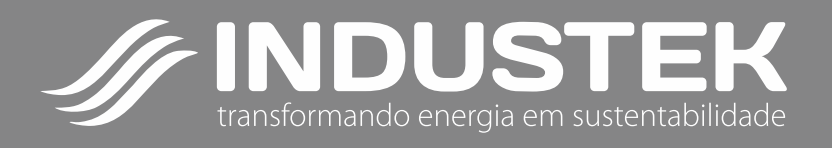

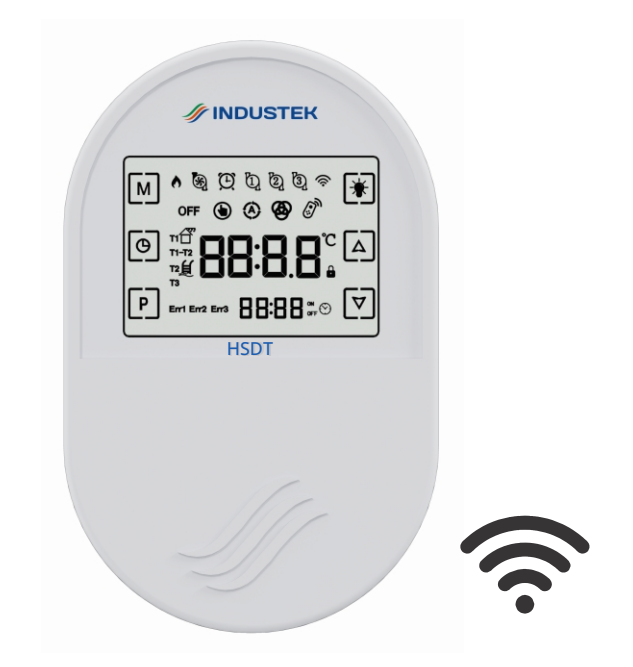

# **Controlador HSDT**

Manual de Operação

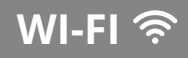

## ÍNDICE

| Agradecimento                                           | 02  |
|---------------------------------------------------------|-----|
| Características                                         | 03  |
| Especificações                                          | 03  |
| Apresentação                                            | 04  |
| Ligando/Desligando o Comando no Display                 | 05  |
| Navegando Entre Cada Saída                              | 05  |
| Modo de Operação de Cada Saída                          | 06  |
| Indicação das Temperaturas do Diferencial (Solar)       | 06  |
| Ajuste de Temperatura (Setpoint) do Diferencial (Solar) | 06  |
| Programando Temperatura para Cada Saída                 | ,07 |
| Programação de Horário e Timers para Cada Saída         | 08  |
| Programação de Nível 2 (Acesso Técnico)                 | .10 |
| Trava de Segurança para o Display                       | ,14 |
| Operação                                                | .15 |
| Controle por Aplicativo                                 | .17 |
| Código de Erros                                         | .21 |
| Considerações Sobre a Instalação Elétrica               | 22  |
| Esquema Elétrico                                        | 22  |
| Dimensões                                               | 23  |
| Instalação                                              | ,24 |
| Garantia                                                | .24 |

## 1. AGRADECIMENTO

Parabéns!

Você acaba de adquirir um produto de alta qualidade, com tecnologia 100% nacional que lhe oferece maior comodidade e satisfação à suas necessidades.

Agradecemos sua confiança na **INDUSTEK** e temos certeza de que este produto lhe trará muitos momentos agradáveis, pois este é um produto de tecnologia moderna e recursos avançados.

Após anos de pesquisa no mercado de aquecimento solar e piscina, resolvemos desenvolver uma linha de controladores robusta e completa que possam satisfazer as necessidades de nossos clientes de forma prática, trazendo uma melhor experiência.

Este manual contém as principais instruções para que você possa instalar, operar e manter seu produto nas condições ideais de comodidade e segurança, tirando assim o máximo de proveito que ele tem a lhe oferecer. Leia todas as instruções antes de instalar e utilizar seu produto. Guarde este manual para futuras consultas.

Em caso de dúvidas, ligue para o departamento de Assistência Técnica INDUSTEK ou entre em contato através de nosso SAC (19) 3801-0431 ou através do e-mail: sac@industek.com.br, afinal, quem depositou a confiança em nosso produto, merece toda nossa atenção."

## 2. CARACTERÍSTICAS

O controlador HSDT é um controlador digital com controle por diferencial de temperatura e 3 termostatos (apoios). De modo prático, é a combinação de um controlador HSD e três controladores HST.

Com cinco sensores, este controlador pode fazer a automação de aquecimento solar (diferencial de temperatura com 2 sensores) e mais três apoios para aquecimento (com 3 sensores individuais), tais como aquecedor a gás, bomba de calor e resistência elétrica, ou recirculação com timer individual.

Além do múltiplo gerenciamento de temperaturas, este modelo possui proteções contra sobreaquecimento e congelamento.

O controlador dispõe de um visor LCD com teclas touch screen (teclas sensíveis ao toque) para melhor manuseio. Em seu visor, será mostrado a temperatura atual do reservatório, porém é possível alterar para que seja mostrada uma das demais temperaturas, assim como outros parâmetros.

Cinco sensores de temperatura NTC acompanham o produto.

## 3. ESPECIFICAÇÕES

| PESO                 | 232G                                                |
|----------------------|-----------------------------------------------------|
| DIMENSÕES            | 142 x 90 x 35mm (para mais detalhes, ver item 23)   |
| FAIXA DE TEMPERATURA | - 19°C a 99°C                                       |
| TIPO DE SENSOR       | NTC 10K, 1% B:3950/25°C (acompanha o produto)       |
| ALIMENTAÇÃO ELÉTRICA | 90 Vac até 240 Vac                                  |
| CONTROLE DE SAÍDA    | 4 Relés, máximo 1/2 CV em 127 Vac e 1 CV em 220 Vac |
| CORRENTE MÁXIMA RELÉ | 16A                                                 |
| ÍNDICE DE PROTEÇÃO   | IP53                                                |

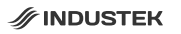

## 4. APRESENTAÇÃO

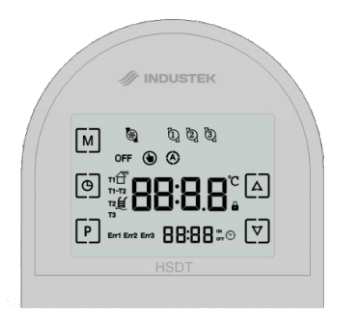

| N°. | Ícone              | Função                                                            |
|-----|--------------------|-------------------------------------------------------------------|
| 1   | м                  | Tecla Modo                                                        |
| 2   | Θ                  | Tecla Relógio                                                     |
| 3   | P                  | Tecla Programação                                                 |
| 4   |                    | Tecla "mais"                                                      |
| 5   | $\bigtriangledown$ | Tecla "menos"                                                     |
| 6   | \$                 | Saída do diferencial de temperatura (Solar)                       |
| 7   | රා රා රා           | Saídas de termostatos (apoios 1, 2 e 3, respectivamente)          |
| 8   | OFF                | Saída desligada                                                   |
| 9   | ۲                  | Saída ligada em modo manual                                       |
| 10  | ۲                  | Saída ligada em modo automático (timer)                           |
| 11  |                    | Temperatura dos coletores                                         |
| 12  | É                  | Temperatura do reservatório / piscina                             |
| 13  | T1-T2              | Diferença de temperatura entre coletores e reservatório / piscina |
| 14  | 88:8.8°            | Informação de temperatura e valores                               |
| 15  | E1, E2, E3,        |                                                                   |
| 15  | E4, E5             |                                                                   |
| 16  | Ĥ                  | Trava de segurança                                                |
| 17  | 88:88              | Timer e informações auxiliares                                    |

## 5. LIGANDO / DESLIGANDO O COMANDO NO DISPLAY

Ao pressionar a tecla 🕅 por 3 segundos, o comando pelo display é ligado/desligado.

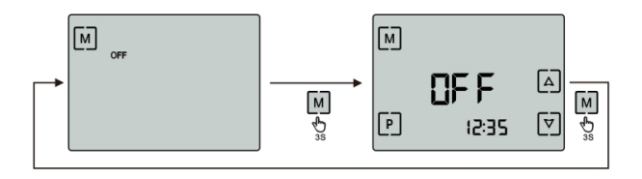

### 6. NAVEGANDO ENTRE CADA SAÍDA

Com o comando ligado, utilize a tecla P para alternar entre cada saída, sendo saída solar (diferencial) se saídas 1, 2 e 3 2 2 2 2 2 a constradas na parte superior do display.

Em cada saída é possível programar o modo de operação, temperatura e timers (exceto solar) de forma separada.

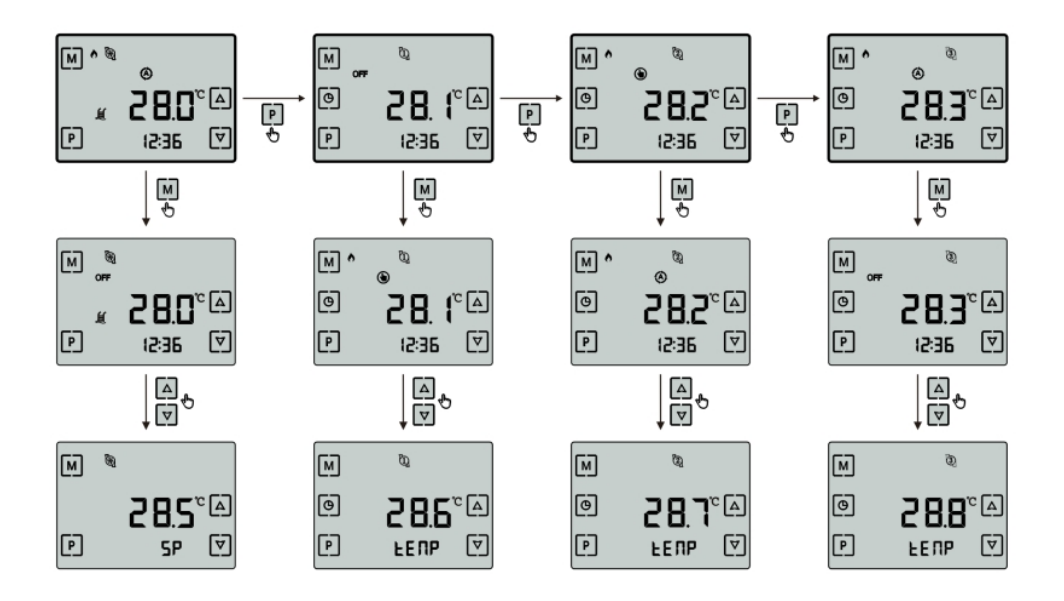

#### AO SELECIONAR A SAÍDA DESEJADA:

Para alterar o modo de operação da saída selecionada, pressione a tecla M para alternar entre os modos desligado **OFF**, manual **(b)** e automático **(c)** (conforme as programações dos timers).

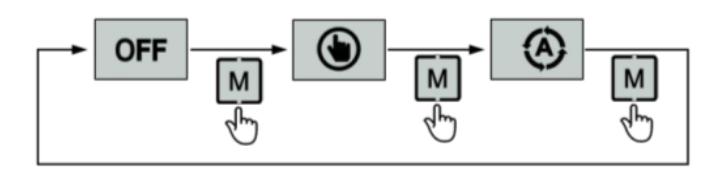

## 8. INDICAÇÃO DAS TEMPERATURAS DO DIFERENCIAL (SOLAR)

Com o comando no display ligado, será mostrada a temperatura principal, que pode ser programada no parâmetro I-5. Para visualizar as temperaturas dos demais sensores, inclusive o diferencial de temperatura (T1-T2), pressione a tecla 🔽 por 2 segundos.

As temperaturas serão mostradas conforme as figuras abaixo:

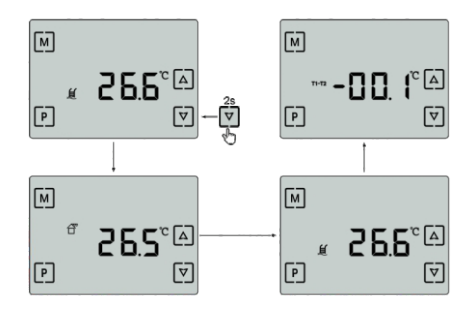

#### 9. AJUSTE DE TEMPERATURA (SETPOINT) DO DIFERENCIAL (SOLAR)

Com a saída solar lo (diferencial de temperatura) selecionada, utilize as teclas e para alterar os valores de temperatura de SETPOINT (SP). Após ajustar a temperatura, pressione qualquer tecla ou aguarde 10 segundos e a informação será gravada.

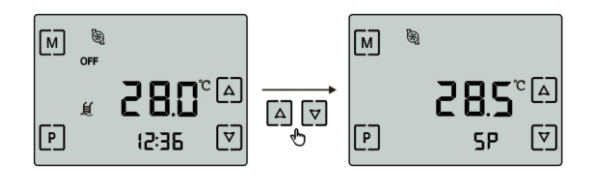

#### TEMPERATURA DE CONFORTO DO RESERVATÓRIO/PISCINA (T2).

Quando a temperatura do sensor do reservatório (T2) alcançar a temperatura de setpoint programada, a bomba de circulação será desligada. Isso ajuda a prevenir a bomba de circulação de operar sem necessidade. Faixa de valores: 0 a 99.9°C. Valor de fábrica: 30.0°C

NOTA: O valor de histerese pode ser ajustado no parâmetro I-10 quando esta saída tenha sido selecionada.

### 10. PROGRAMANDO TEMPERATURA PARA CADA SAÍDA

Em qualquer uma das saídas de termostato @ @ @ quando selecionada, utilize as teclas ext{ e for para alterar os valores de temperatura desejada (tENP) individualmente. Após ajustar a temperatura, pressione qualquer tecla ou aguarde 10 segundos e a informação será gravada.

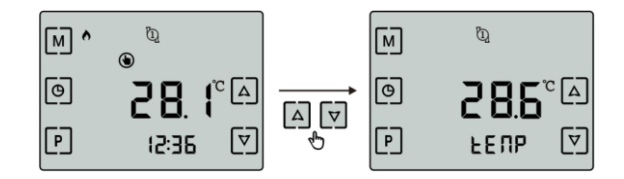

| TEMPERATURA DE SETPOINT. Determina a temperature                   |
|--------------------------------------------------------------------|
| desejada para o reservatório / piscina.                            |
| Faixa de valores: 0 a 99.9°C.                                      |
| Valor de fábrica: 38.0°C                                           |
| Nota: O valor de histerese pode ser ajustado no l-2 de cada saída. |

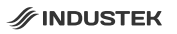

## 11. PROGRAMAÇÃO DE HORÁRIO E TIMERS PARA CADA SAÍDA

Quando uma das saídas 🖞 🦉 🦉 estiver selecionada, utilize a tecla 🖲 para entrar na lista de configuração de horários e timers da saída selecionada (a saída solar 🗟 não possui timer).

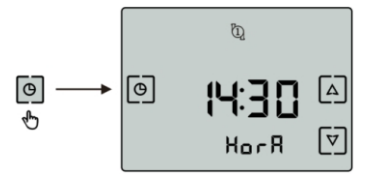

Utilize as teclas Ae para navegar entre horário do controlador, horário de Ligar (LIG1, LIG2, LIG3, LIG4) e Desligar (dES1, dES2, dES3, dES4) para cada timer. Para configurar o horário desejado, pressione a tecla .

Quando os valores do horário estiverem piscando, utilize as teclas e para ajustar os valores e depois pressione a tecla para salvar a informação e voltar para a lista de navegação de horários.

Para sair da lista de navegação de horários, utilize as teclas A e 🔊 até encontrar a opção SR Ir e pressione a tecla 🕘.

Para deixar um timer desabilitado, configure seu horário de Ligar e Desligar com valores 00:00.

Para deixar um timer funcionando 24 horas, configure seu horário de Ligar com valor 00:00 e o horário de Desligar com valor de 24:00

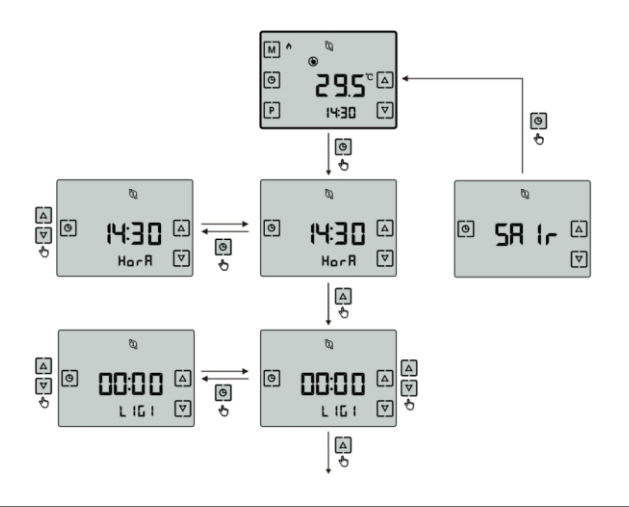

| U 0            | AJUSTE DO HORÁRIO DO CONTROLADOR. Ajusta o horário do controlador.                                                                                                    |  |  |
|----------------|----------------------------------------------------------------------------------------------------|--|--|
| NOLU           | Faixa de Valores: 00:00 a 23:59.                                                                                                    |  |  |
|                | TIMER 1 - LIGAR. Horário em que aciona a saída do timer 1.                                                                                                    |  |  |
|                | Faixa de valores: 00:00 a 23:59.                                                                                                    |  |  |
|                | Valor de fábrica: 00:00.                                                                                                    |  |  |
|                | TIMER 1 - DESLIGAR. Horário em que desliga a saída do timer 1.                                                                                                    |  |  |
|                | Faixa de valores: 0:00 a 24:00.                                                                                                    |  |  |
|                | Valor de fábrica: 24:00.                                                                                                    |  |  |
|                | TIMER 2 - LIGAR. Horário em que aciona a saída do timer 2.                                                                                                    |  |  |
|                | Faixa de valores: 00:00 a 23:59.                                                                                                    |  |  |
|                | Valor de fábrica: 00:00.                                                                                                    |  |  |
|                | TIMER 2 - DESLIGAR. Horário em que desliga a saída do timer 2.                                                                                                    |  |  |
| מב שב          | Faixa de valores: 00:00 a 24:00.                                                                                                    |  |  |
|                | Valor de fábrica: 00:00.                                                                                                    |  |  |
|                |                                                                                                    |  |  |
|                | TIMER 3 - LIGAR. Horário em que aciona a saída do timer 3.                                                                                                    |  |  |
| L 163          | <b>TIMER 3 - LIGAR.</b> Horário em que aciona a saída do timer 3.<br>Faixa de valores: 00:00 a 23:59.                                                                                                    |  |  |
| L (63          | <b>TIMER 3 - LIGAR.</b> Horário em que aciona a saída do timer 3.<br>Faixa de valores: 00:00 a 23:59.<br>Valor de fábrica: 00:00.                                                                                                    |  |  |
| L 163          | TIMER 3 - LIGAR. Horário em que aciona a saída do timer 3.   Faixa de valores: 00:00 a 23:59.   Valor de fábrica: 00:00.   TIMER 3 - DESLIGAR. Horário em que desliga a saída do timer 3.                                                                                                    |  |  |
| L 103          | TIMER 3 - LIGAR. Horário em que aciona a saída do timer 3.Faixa de valores: 00:00 a 23:59.Valor de fábrica: 00:00.TIMER 3 - DESLIGAR. Horário em que desliga a saída do timer 3.Faixa de valores: 00:00 a 24:00.                                                                                                    |  |  |
| L 103          | TIMER 3 - LIGAR. Horário em que aciona a saída do timer 3.Faixa de valores: 00:00 a 23:59.Valor de fábrica: 00:00.TIMER 3 - DESLIGAR. Horário em que desliga a saída do timer 3.Faixa de valores: 00:00 a 24:00.Valor de fábrica: 00:00.                                                                                                    |  |  |
|                | TIMER 3 - LIGAR. Horário em que aciona a saída do timer 3.Faixa de valores: 00:00 a 23:59.Valor de fábrica: 00:00.TIMER 3 - DESLIGAR. Horário em que desliga a saída do timer 3.Faixa de valores: 00:00 a 24:00.Valor de fábrica: 00:00.TIMER 4 - LIGAR. Horário em que aciona a saída do timer 4.                                                                                                    |  |  |
| L 103<br>JE 53 | TIMER 3 - LIGAR. Horário em que aciona a saída do timer 3.Faixa de valores: 00:00 a 23:59.Valor de fábrica: 00:00.TIMER 3 - DESLIGAR. Horário em que desliga a saída do timer 3.Faixa de valores: 00:00 a 24:00.Valor de fábrica: 00:00.TIMER 4 - LIGAR. Horário em que aciona a saída do timer 4.Faixa de valores: 00:00 a 23:59.                                                                                                    |  |  |
| L 103<br>JE 53 | TIMER 3 - LIGAR. Horário em que aciona a saída do timer 3.Faixa de valores: 00:00 a 23:59.Valor de fábrica: 00:00.TIMER 3 - DESLIGAR. Horário em que desliga a saída do timer 3.Faixa de valores: 00:00 a 24:00.Valor de fábrica: 00:00.TIMER 4 - LIGAR. Horário em que aciona a saída do timer 4.Faixa de valores: 00:00 a 23:59.Valor de fábrica: 00:00.                                                                                                    |  |  |
|                | TIMER 3 - LIGAR. Horário em que aciona a saída do timer 3.Faixa de valores: 00:00 a 23:59.Valor de fábrica: 00:00.TIMER 3 - DESLIGAR. Horário em que desliga a saída do timer 3.Faixa de valores: 00:00 a 24:00.Valor de fábrica: 00:00.TIMER 4 - LIGAR. Horário em que aciona a saída do timer 4.Faixa de valores: 00:00 a 23:59.Valor de fábrica: 00:00.TIMER 4 - DESLIGAR. Horário em que desliga a saída do timer 4.                                                                                                    |  |  |
|                | TIMER 3 - LIGAR. Horário em que aciona a saída do timer 3.Faixa de valores: 00:00 a 23:59.Valor de fábrica: 00:00.TIMER 3 - DESLIGAR. Horário em que desliga a saída do timer 3.Faixa de valores: 00:00 a 24:00.Valor de fábrica: 00:00.TIMER 4 - LIGAR. Horário em que aciona a saída do timer 4.Faixa de valores: 00:00 a 23:59.Valor de fábrica: 00:00.TIMER 4 - DESLIGAR. Horário em que aciona a saída do timer 4.Faixa de valores: 00:00 a 23:59.Valor de fábrica: 00:00.TIMER 4 - DESLIGAR. Horário em que desliga a saída do timer 4.Faixa de valores: 00:00 a 24:00.                                                                                 |  |  |
|                | TIMER 3 - LIGAR. Horário em que aciona a saída do timer 3.Faixa de valores: 00:00 a 23:59.Valor de fábrica: 00:00.TIMER 3 - DESLIGAR. Horário em que desliga a saída do timer 3.Faixa de valores: 00:00 a 24:00.Valor de fábrica: 00:00.TIMER 4 - LIGAR. Horário em que aciona a saída do timer 4.Faixa de valores: 00:00 a 23:59.Valor de fábrica: 00:00.TIMER 4 - DESLIGAR. Horário em que desliga a saída do timer 4.Faixa de valores: 00:00 a 23:59.Valor de fábrica: 00:00.TIMER 4 - DESLIGAR. Horário em que desliga a saída do timer 4.Faixa de valores: 0:00 a 24:00.Valor de fábrica: 00:00.                                                         |  |  |
|                | TIMER 3 - LIGAR. Horário em que aciona a saída do timer 3.Faixa de valores: 00:00 a 23:59.Valor de fábrica: 00:00.TIMER 3 - DESLIGAR. Horário em que desliga a saída do timer 3.Faixa de valores: 00:00 a 24:00.Valor de fábrica: 00:00.TIMER 4 - LIGAR. Horário em que aciona a saída do timer 4.Faixa de valores: 00:00 a 23:59.Valor de fábrica: 00:00.TIMER 4 - DESLIGAR. Horário em que desliga a saída do timer 4.Faixa de valores: 00:00 a 23:59.Valor de fábrica: 00:00.TIMER 4 - DESLIGAR. Horário em que desliga a saída do timer 4.Faixa de valores: 0:00 a 24:00.Valor de fábrica: 00:00.SAIR. Sai da lista de configurações de horário e Timers. |  |  |

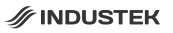

## 12. PROGRAMAÇÃO DE NÍVEL 2 (ACESSO TÉCNICO)

Com a saída selecionada 🛭 🕲 🕲 🕲 , pressione e segure a tecla 🕑 até o controlador solicitar o código de acesso conforme a saída selecionada

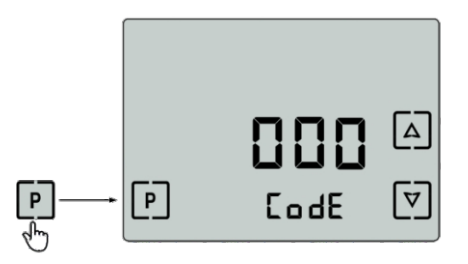

Utilize as teclas ▲ e 🔊 para alterar o valor do código. Pressione a tecla [P] para confirmar o valor.

#### 12.1 Parâmetros de programação de nível 2 (Solar):

- Código para acesso dos parâmetros: 120. - Código para resetar para configurações de fábrica: 300.

Utilize as teclas ( e 🗹 para navegar entre os parâmetros e pressione a tecla 🕑 para selecionar o parâmetro desejado. Assim que os valores do display começarem a piscar, utilize as teclas Pere para alterar os valores e pressione a tecla 🕑 para salvar a configuração e retornar para a lista de parâmetros.

Para sair, navegue até a opção SAIR e pressione a tecla 🕑 .

|              | DIFERENCIAL DE TEMPERATURA (T1-T2) PARA ACIONAR A BOMBA                     |  |  |
|--------------|-----------------------------------------------------------------------------|--|--|
| i - i        | D'ÁGUA. Quando o diferencial de temperatura T1-T2 for igual ou maior do     |  |  |
|              | que o valor configurado neste parâmetro, a bomba d'água será acionada.      |  |  |
|              | Faixa de valores: (I-2 + 0.1) a 50.0°C.                                     |  |  |
|              | Valor de fábrica: 5.0°C.                                                    |  |  |
| 17           | DIFERENCIAL DE TEMPERATURA (T1-T2) PARA DESLIGAR A BOMBA                    |  |  |
| 1-5          | D'ÁGUA. Quando o diferencial de temperatura T1-T2 for igual ou menor do     |  |  |
|              | que o valor configurado neste parâmetro, a bomba d'água desligará.          |  |  |
|              | Faixa de valores: 1.0 a (I-1 -0.1)°C.                                       |  |  |
|              | Valor de fábrica: 2.5°C                                                     |  |  |
|              | TEMPERATURA DE ANTI-CONGELAMENTO PARA ACIONAR A BOMBA                       |  |  |
|              | D'ÁGUA. Previne a formação de gelo que pode danificar os coletores solares, |  |  |
|              | caso a temperatura esteja muito baixa, exemplo: em noites de inverno.       |  |  |
|              | Faixa de valores: 0°C a 15°C.                                               |  |  |
|              | Valor de fábrica: 5.0°C                                                     |  |  |
|              | NOTA: A histerese deste parâmetro é fixo no valor de 2.0°C.                 |  |  |
| ( _ U        | TEMPERATURA DE SUPERAQUECIMENTO DOS COLETOES (T1) PARA                      |  |  |
| 1-1          | DESLIGAR A BOMBA D'ÁGUA. Previne que a água com superaquecimento            |  |  |
|              | circule entre os tubos e conexões e danifique-os (a depender do material da |  |  |
|              | tubulação).                                                                 |  |  |
|              | Faixa de valores: 0°C a 150.0°C.                                            |  |  |
|              | Valor de fábrica: 70.0°C.                                                   |  |  |
|              | NOTA: O histerese deste parâmetro é fixo no valor de 2.0°C.                 |  |  |
| ( _ <b>C</b> | INDICAÇÃO FIXA DE TEMPERATURA. Escolha de qual temperatura será             |  |  |
|              | mostrada fixamente no display.                                              |  |  |
|              | 0 = Mostra T1, temperatura dos coletores solares.                           |  |  |
|              | 1 = Mostra T2, temperature of the thermal reservoir / pool.                 |  |  |
|              | 2 = Indicates TD,T1-T2 temperature differential.                            |  |  |
|              | Factory value: 1.                                                           |  |  |

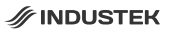

| 1 <b>- E</b> | TEMPERATURA MÍNIMA PARA SETPOINT. Limita a temperatura mínima de            |  |  |
|--------------|-----------------------------------------------------------------------------|--|--|
| (-0          | aquecimento para o usuário, na configuração de temperatura desejada.        |  |  |
|              | Faixa de valores: 0°C a 20°C.                                               |  |  |
|              | Valor de fábrica: 0°C.                                                      |  |  |
| ( _ <b>]</b> | TEMPERATURA MÁXIMA PARA SETPOINT. Limita a temperatura máxima               |  |  |
| 1 1          | de aquecimento para o usuário, na configuração de temperatura desejada.     |  |  |
|              | Faixa de valores: 20°C a 75°C.                                              |  |  |
|              | Valor de fábrica: 50°C.                                                     |  |  |
| ( _ D        | AJUSTE DE OFFSET DO SENSOR DOS COLETORES (T1). Permite o                    |  |  |
| (-0          | ajuste de leitura do sensor dos coletores solares (T1) para correções de    |  |  |
|              | valores. O valor configurado neste parâmetro será adicionado ao valor de    |  |  |
|              | leitura.                                                                    |  |  |
|              | Faixa de valores: -20.0°C a 20.0°C.                                         |  |  |
|              | Valor de fábrica: 0.00°C.                                                   |  |  |
|              | AJUSTE DE OFFSET DO SENSOR DO RESERVATÓRIO (T2). Permite o                  |  |  |
| 1-3          | ajuste de leitura do sensor do reservatório / piscina (T2) para correção de |  |  |
|              | valores. O valor configurado neste parâmetro será adicionado ao valor de    |  |  |
|              | leitura.                                                                    |  |  |
|              | Faixa de valores: -20.0°C a 20.0°C.                                         |  |  |
|              | Valor de fábrica: 0.00°C.                                                   |  |  |
|              | AJUSTE DE HISTERESE PARA RELIGAR A BOMBA DE CIRCULAÇÃO EM                   |  |  |
|              | RELAÇÃO AO RESERVATÓRIO / PISCINA (T2). Permite o ajuste do valor da        |  |  |
|              | diferença de temperatura necessária em relação à temperatura T2 para que    |  |  |
|              | possa religar a bomba. Exemplo: T2 30°C, histerese 2°C, então Religue =     |  |  |
|              | 28°C.                                                                       |  |  |
|              | Faixa de valores: 0.2°C a 20.0°C                                            |  |  |
|              | Valor de fábrica: 2.0°C.                                                    |  |  |
| 1-11         | HABILITAR RECIRCULAÇÃO. Habilita circulação de água a cada 30 minutos       |  |  |
|              | para atualizar a leitura do sensor T2.                                      |  |  |
|              | 0 = Desabilitado.                                                           |  |  |
|              | 1 = Habilitado.                                                             |  |  |
|              | Valor de fábrica: 0.                                                        |  |  |
| 58 lr        | SAIR. Opção para sair da lista de parâmetros.                               |  |  |

#### 12.2 Parâmetros de programação de nível 2 (apoios)

A configuração deve ser feita de maneira individual, portanto, cada apoio possui um código diferente de acesso.

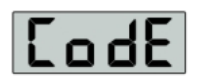

#### 1) Termostato (Apoio) 1

- Código para acesso dos parâmetros: 130.

- Código para resetar para configurações de fábrica: 310.
- 2) Termostato (Apoio) 2
- Código para acesso dos parâmetros: 140.
- Código para resetar para configurações de fábrica: 320.
- 3) Termostato (Apoio) 3
- Código para acesso dos parâmetros: 150.
- Código para resetar para configurações de fábrica: 330.

Utilize as teclas  $\triangle e^{e}$  para navegar entre os parâmetros e pressione a tecla  $\bigcirc$  para selecionar o parâmetro desejado. Assim que os valores do display começarem a piscar, utilize as teclas  $\triangle e^{e}$  para alterar os valores e pressione a tecla  $\bigcirc$  para salvar a configuração e retornar para a lista de parâmetros. Para sair, navegue até a opção SAIR e pressione a tecla  $\bigcirc$ .

|      | TEMPO DE ATRASO PARA ATIVAÇÃO DA SAÍDA.                           |  |  |
|------|-------------------------------------------------------------------|--|--|
| (- ( | Ajuste do tempo mínimo para acionamento da saída. Após o          |  |  |
|      | controlador ter sido desligado automaticamente ou                 |  |  |
|      | recém-energizado, será contado o tempo de atraso configurado      |  |  |
|      | neste parâmetro para ativar a saída.                              |  |  |
|      | Faixa de valores: 0 a 1200 segundos.                              |  |  |
|      | Valor de fábrica: 0.                                              |  |  |
| [-]  | HISTERESE DA TEMPERATURA DE SETPOINT                              |  |  |
| 1-5  | Ajuste do diferencial de temperatura em relação ao set-point para |  |  |
|      | reativar a saída.                                                 |  |  |
|      | Faixa de valores: 0.5 a 20.0°C                                    |  |  |
|      | Valor de fábrica: 2.0°C                                           |  |  |

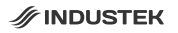

|              | TEMPERATURA DE SOBREAQUECIMENTO PARA DESLIGAR                        |  |  |
|--------------|----------------------------------------------------------------------|--|--|
| <u>i-j</u>   | A SAÍDA                                                              |  |  |
|              | Ajuste da temperatura de sobreaquecimento que, quando atingida,      |  |  |
|              | faz com que o controlador desligue a saída, prevenindo com que a     |  |  |
|              | água superaquecida danifique a tubulação.                            |  |  |
|              | Faixa de valores: 2 a 90.0ºC.                                        |  |  |
|              | Valor de fábrica: 70.0ºC.                                            |  |  |
|              | NOTA: O valor de histerese deste parâmetro para reativação da        |  |  |
|              | saída é de 1.0°C. Este valor de histerese é necessário para que      |  |  |
|              | não apareça código de erro no display do controlador.                |  |  |
| 1.11         | AJUSTE DE CORREÇÃO DO VALOR DO SENSOR.                               |  |  |
| 1-7          | Permite o ajuste do valor de leitura do sensor do reservatório (T2). |  |  |
|              | O valor configurado será somado ou subtraído (se for negativo) ao    |  |  |
|              | valor de leitura do sensor.                                          |  |  |
|              | Faixa de valores: -20.0°C a 20.0°C.                                  |  |  |
|              | Valor de fábrica: 00.0ºC                                             |  |  |
| ( <b>- F</b> | VALOR MÍNIMO DA TEMPERATURA DE SETPOINT.                             |  |  |
| [[]]         | Permite o ajuste do valor mínimo para a temperatura de setpoint.     |  |  |
|              | Faixa de valores: 0°C a 20°C.                                        |  |  |
|              | Valor de fábrica: 0°C.                                               |  |  |
| ( <b>-E</b>  | VALOR MÁXIMO DA TEMPERATURA DE SETPOINT.                             |  |  |
| 1-0          | Permite o ajuste do valor máximo para a temperatura de setpoint.     |  |  |
|              | Faixa de valores: 20ºC a 75.0ºC.                                     |  |  |
|              | Valor de fábrica: 50.0°C.                                            |  |  |

## 13. TRAVA DE SEGURANÇA PARA O DISPLAY

**Travando o display:** Na tela inicial do display, pressione as teclas ▲e juntas por 3 segundos, até que o ícone ▲ apareça ao lado direito do horário. Neste estado, não será possível utilizar o display.

Destravando o display: Quando o display estiver com o ícone a aceso, pressione as teclas ▲ e ♥ juntas por 3 segundos até que o ícone a desapareça do display. Após desaparecer, será possível utilizar o display normalmente

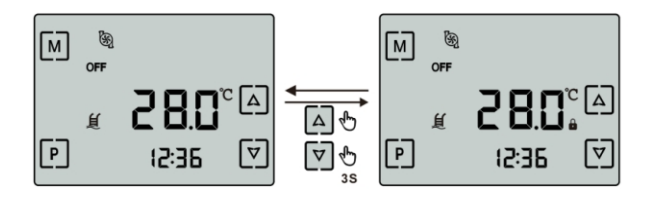

## 14. OPERAÇÃO

#### 14.1 OPERAÇÃO GERAL

O controle por diferencial de temperatura do controlador HSDT faz com que a água circule entre os coletores solares e o reservatório / piscina para aquecimento.

Para o acionamento automático, deve-se atender a duas condições:

1°) A temperatura da piscina deve estar abaixo da temperatura desejada programada.

2°) O diferencial de temperatura entre o sensor dos coletores e o sensor do reservatório / piscina (T1-T2), deve estar acima do valor programado no parâmetro I-1.

Ao ser acionada, a bomba d'água faz a circulação da água quente dos coletores (T1) para o reservatório / piscina, e a água do reservatório / piscina (T2) para os coletores, até que aqueça a água recém chegada nos coletores e o diferencial aumente novamente.

Para o desligamento automático da bomba, deve-se atender uma das duas condições:

1°) A temperatura do reservatório / piscina atingir a temperatura desejada programada.

2°) O valor do diferencial de temperatura é igual ou menor do que o valor do parâmetro l-2.

Iluminação do Display: Após 1 minuto de inatividade, a iluminação do display é diminuída. A iluminação voltará ao normal após pressionar qualquer tecla.

#### 14.2 CONTROLE ANTI-CONGELAMENTO

O sistema anti-congelamento previne que o coletor solar, suas tubulações e conexões sejam danificadas por conta da baixa temperatura e expansão do volume de água (anomalia de 4°C). Caso a temperatura no sensor dos coletores (T1) esteja abaixo do valor configurado no parâmetro I-3, a bomba d'água será acionada para fazer circulação da água do reservatório (que estará mais quente) para os coletores.

#### 14.3 CONTROLE DE SUPERAQUECIMENTO DOS COLETORES SOLARES (T1)

O sistema de controle de superaquecimento no sensor T1 previne que a temperatura alta dos coletores danifique as tubulações e conexões (especialmente pontos de solda). Quando a temperatura do sensor dos coletores solares (T1) excede o valor do parâmetro I-4, a bomba d'água é desligada, até que a temperatura dos coletores solares (T1) diminua em valor de 2°C abaixo do parâmetro I-4 (histerese do sobreaquecimento de T1).

#### 14.4 TEMPO MÁXIMO PARA O MODO MANUAL

Quando a bomba de circulação é ativada no modo manual, um temporizador iniciará uma contagem de 6 horas. Após este tempo, a bomba será desligada e o modo manual será alterado para o modo automático.

#### 14.5 SAÍDAS DE APOIOS (TERMOSTATOS)

O funcionamento de cada termostato (apoio) 🗓 🕲 é individual.

O controlador ativará a saída de acordo com o modo de operação configurado e diferença entre a temperatura desejada programada e a temperatura do reservatório (T3, T4 ou T5).

Quando estiver em modo manual (), o aquecimento do apoio ficará ligado até que atinja a temperatura desejada, ou tenha se passado 6 horas consecutivas com o apoio ligado.

Após atingir a temperatura ou passar 6 horas ligada, a saída será automaticamente colocada em modo automático () (seguindo os timers), e será reativada assim que a diferença de temperatura entre a desejada e do reservatório for igual ou maior que a do parâmetro I-2 do apoio (parâmetros individuais para cada apoio).

#### 15.1. DOWNLOAD

É possível o manuseio do controlador através do aplicativo Smart Life. 🖄 Faça o download e instalação.

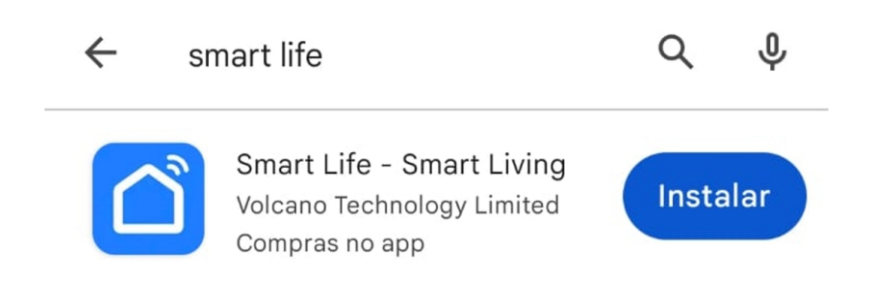

Ou escaneie o QR Code abaixo.

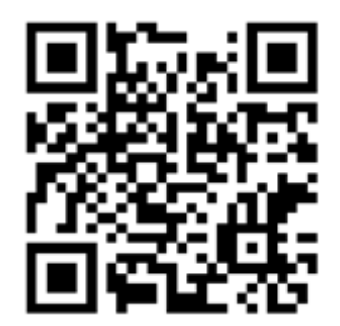

#### 15.2. INICIALIAZAÇÃO DO APLICATIVO

Após a instalação, o aplicativo será listado na interface principal. 🔿

#### 15.3. REGISTRO DE USUÁRIO

Na primeira vez em que entrar no aplicativo Smart Life, será necessário criar um registro. Siga os passos abaixo:

- Selecione a opção "Criar uma nova conta"
- Inserir o número de celular e e-mail
- Inserir o código de verificação de entrada, recebido por SMS ou e-mail
- Definir a sua senha para a conta Smart Life
- Selecione "Continuar"

|                                         | <                                                                                                    |
|-----------------------------------------|----------------------------------------------------------------------------------------------------|
|                                         | Registrar                                                                                                  |
|                                         | Brasil                                                                                                    |
|                                         | E-mail                                                                                                    |
|                                         | Eu concordoPolítica de Privacidade Termo de<br>Acordo do Usuário e Política de Privacidade<br>das Crianças |
|                                         |                                                                                                    |
|                                         |                                                                                                    |
| Faça o login com uma conta<br>existente |                                                                                                    |
| registrar                               |                                                                                                    |
| Tentar agora                            | G                                                                                                    |

#### 15.4. ADICIONANDO O DISPOSITIVO

Ao registrar ou entrar em sua conta no aplicativo, selecione "Adicionar dispositivo". No display do controlador, pressione as teclas M e A juntas por 5 segundos para que o controlador entre em modo de pareamento. O ícone 奈 ficará piscando.

Aguarde até que o aplicativo encontre o dispositivo. O nome do controlador aparecerá na tela, basta selecioná-lo.

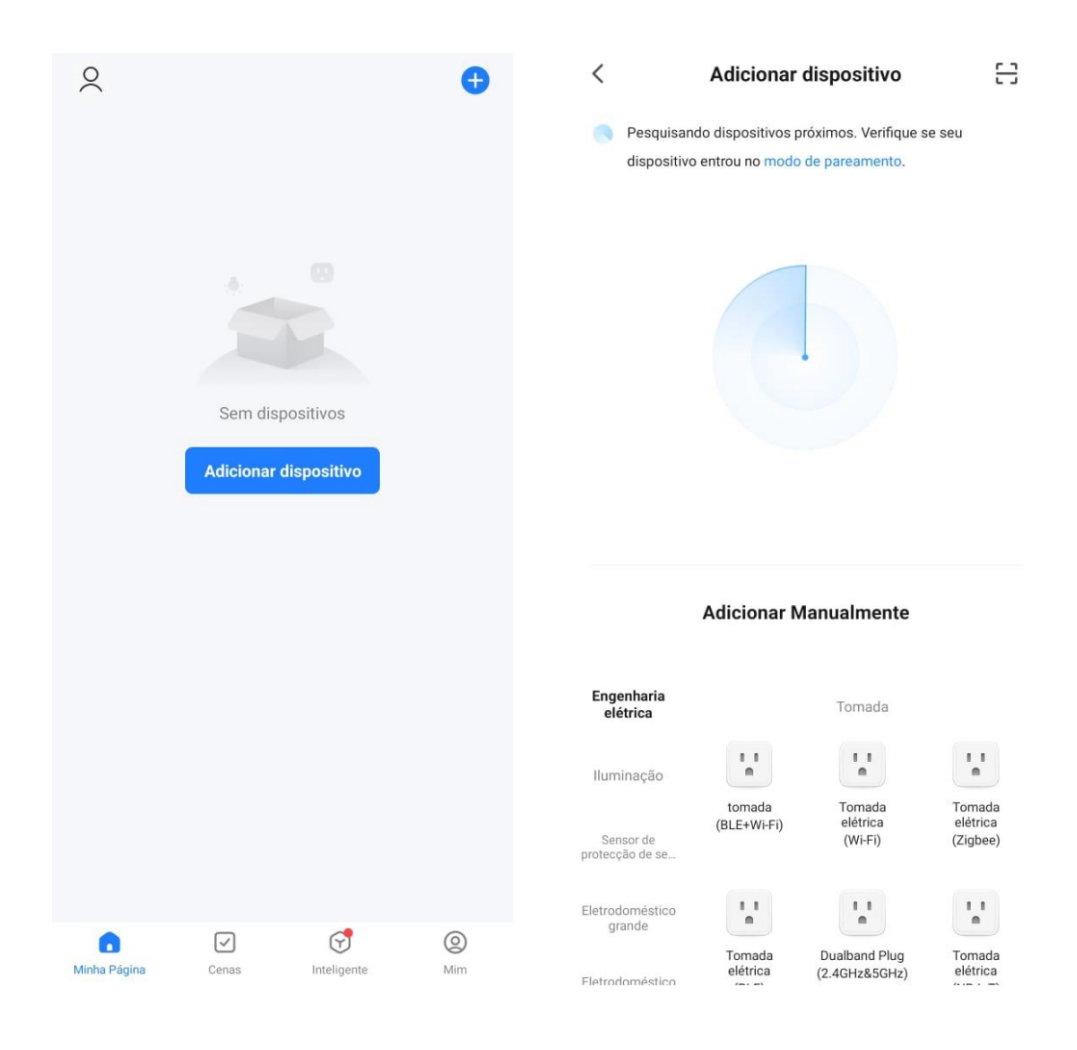

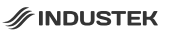

Ao selecionar o controlador, escolha sua rede de Wi-Fi 2,4Ghz e insira a senha do Wi-Fi.

Aguarde o aplicativo se conectar ao controlador e estará pronto para uso.

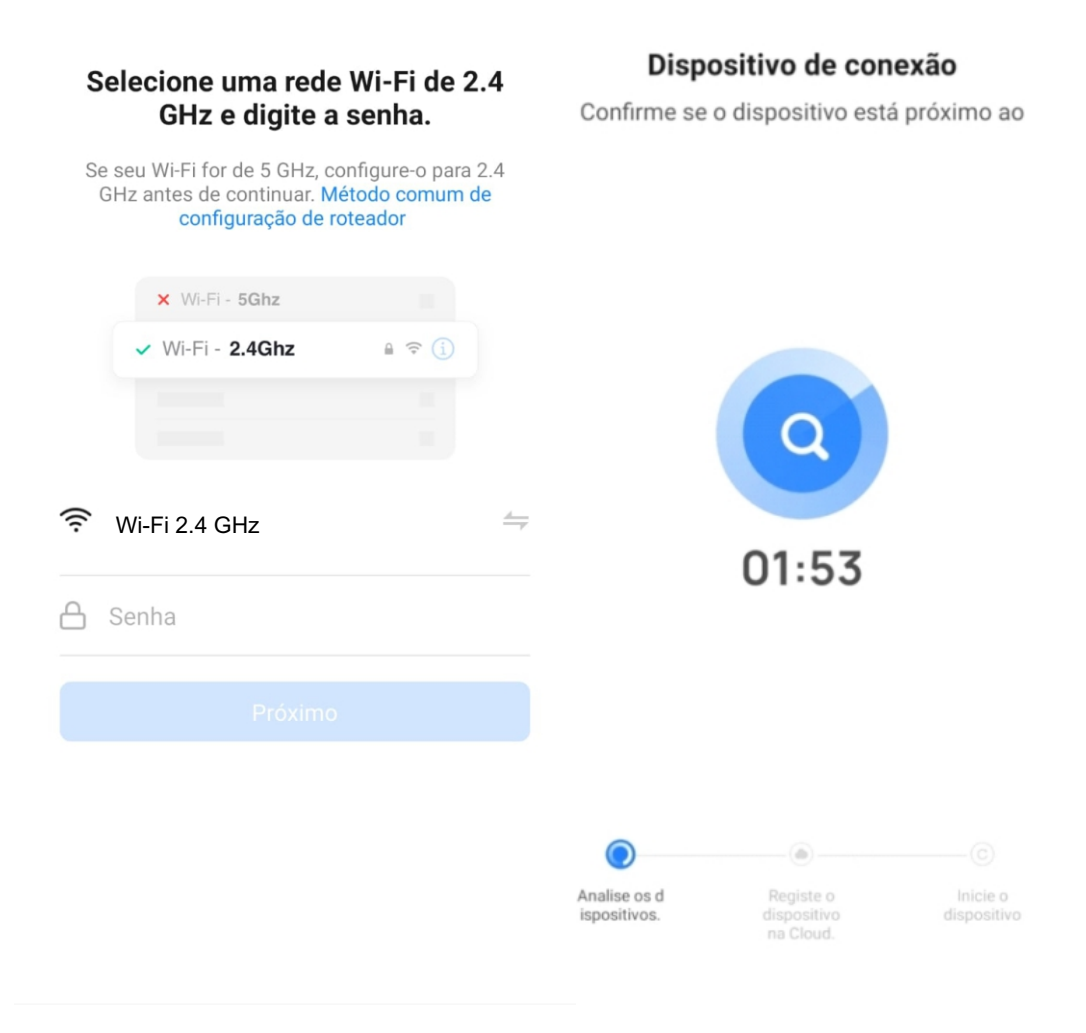

## 16. CÓDIGOS DE ERRO

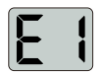

#### ERRO NO SENSOR DOS COLETORES SOLARES (T1).

**Causa:** Sensor danificado, mal conectado, curto-circuito, cabo interrompido ou temperatura acima ou abaixo da faixa de especificação do sensor. **Solução:** Verifique a posição e as conexões do sensor.

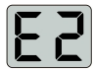

#### ERRO DO SENSOR DO RESERVATÓRIO / PISCINA (T2).

**Causa:** Sensor danificado, mal conectado, curto-circuíto, cabo interrompido ou temperatura acima ou abaixo da faixa de especificação do sensor. **Soluçao:** Verifique a posição e as conexões do sensor.

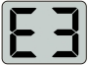

#### ERRO NO SENSOR DA SAÍDA DO APOIO 1

**Causa:** Sensor danificado, mal conectado, curto-circuíto, cabo interrompido ou temperatura acima ou abaixo da faixa de especificação do sensor. **Soluçao:** Verifique a posição e as conexões do sensor.

#### ERRO NO SENSOR DA SAÍDA DO APOIO 2

**Causa:** Sensor danificado, mal conectado, curto-circuíto, cabo interrompido ou temperatura acima ou abaixo da faixa de especificação do sensor. **Solução:** Verifique a posição e as conexões do sensor.

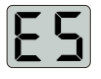

#### ERRO NO SENSOR DA SAÍDA DO APOIO 3

**Causa:** Sensor danificado, mal conectado, curto-circuíto, cabo interrompido ou temperatura acima ou abaixo da faixa de especificação do sensor. **Solução:** Verifique a posição e as conexões do sensor.

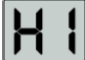

#### INDICAÇÃO DE SUPERQUECIMENTO NA ÁGUA DOS COLETORES (T1). BOMBA D'ÁGUA DESLIGADA

**Causa:** Causa: A temperatura da água nos coletores é maior do que a temperatura configurada no parâmetro I-4.

Solução: Aguardar a temperatura dos coletores (T1) diminuírem.

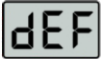

#### INDICAÇÃO DE ATIVAÇÃO DO SISTEMA DE ANTI-CONGELAMENTO (T1). BOMBA D'ÁGUA ATIVADA.

**Causa:** A temperatura da água nos coletores solares (T1) é menor do que a temperatura configurada no parâmetro I-3.

**Solução:** Aguardar a temperatura dos coletores (T1) aumentarem com a circulação de água.

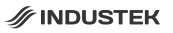

## 17. CONSIDERAÇÕES SOBRE A INSTALAÇÃO ELÉTRICA

- Para aumentar a vida útil e proteção do controlador e da bomba d'água, é recomendado a utilização de uma chave contatora ou relé térmico nas saídas do controlador. Em caso de conexão direta, caso haja sobrecarga ou emperramento do motor, tanto o motor quanto o controlador poderão ser danificados.

- A instalação e manutenção devem ser feitos por técnicos capacitados.

- Em instalações elétricas, deve-se seguir a norma ABNT NBR 5410 em sua mais recente atualização, como exemplo, utilização de dispositivo DR.

- Nunca instale ou faça manutenções elétricas sem ter desligado a energia de alimentação. Caso contrário, poderá ocorrer choque elétrico.

## 18. ESQUEMA ELÉTRICO

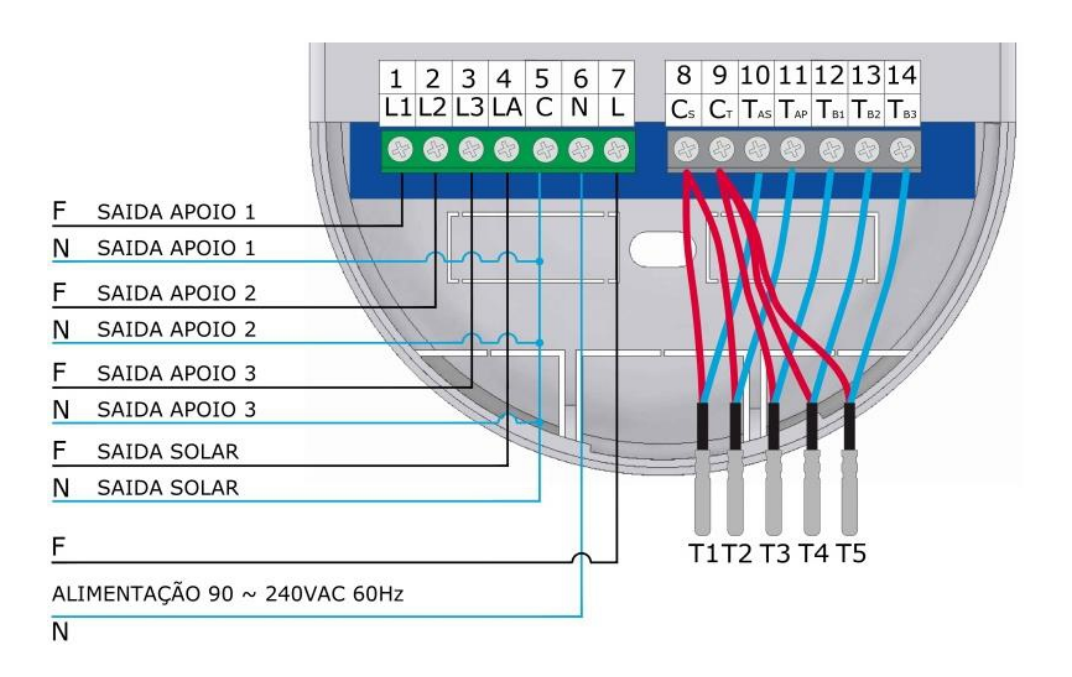

## 19. DIMENSÕES

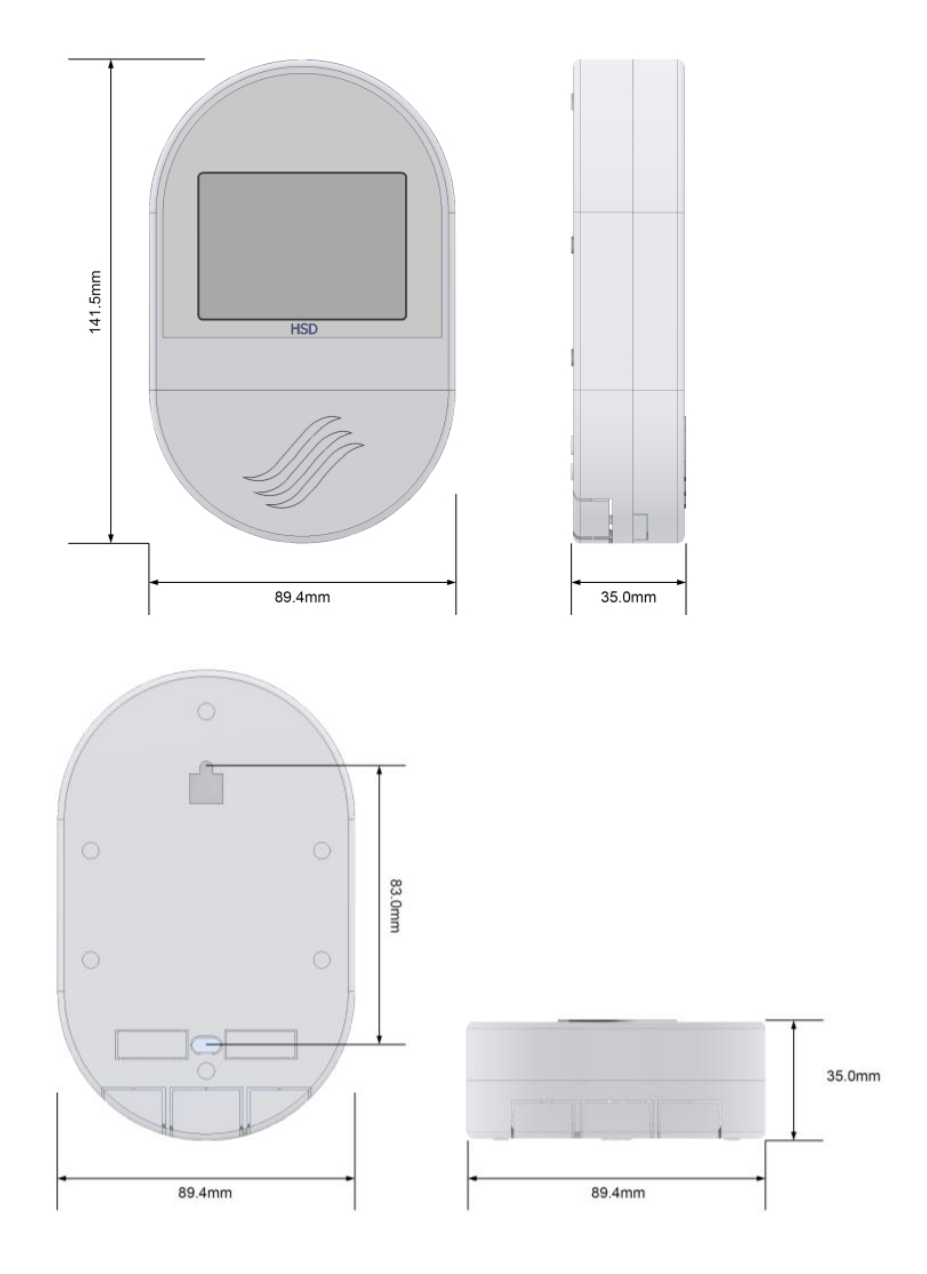

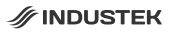

## 20. INSTALAÇÃO

O controlador deve ser instalado em posição vertical em relação ao piso, como mostrado nos exemplos abaixo:

#### 20.1. EXEMPLO DE INSTALAÇÃO EM CAIXA 4X2

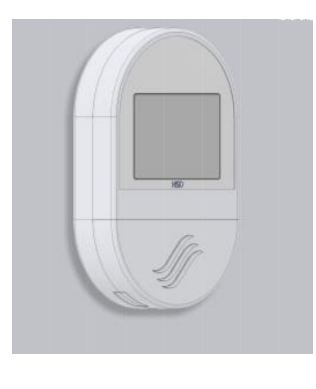

#### 20.2. EXEMPLO DE INSTALAÇÃO SOBREPOR

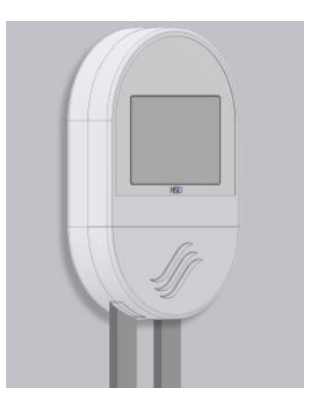

#### 17. GARANTIA

Garantia Resumida para Acessórios

A Industek Ecopress garante este(s) produto(s) por ela fabricado(s) e comercializado(s), contra todo e qualquer eventual defeito de fabricação, durante o período de 12 meses (3 meses de garantia legal + meses de garantia contratual). Os prazos serão contados a partir da data existente na nota fiscal de venda do produto. Caso o consumidor não mais a possua, os prazos serão contados a partir da data de fabricação do produto. Decorrido o prazo da garantia legal, entra em vigor a Garantia Contratual (se houver), que cobre todas as peças necessárias para a substituição em caso de defeito de fabricação. Os custos com transporte do produto para análise na fábrica ou na solicitação de deslocamento de um técnico até o local da instalação do produto não estão cobertos pela garantia contratual e são por conta do cliente. Deve ser consultado o Manual de Instalação e uso antes da realização de instalação do produto.

| MODELO:         |      |   |   | <br>         |
|-----------------|------|---|---|--------------|
| DATA:           |      | / | / | <br>         |
| REVENDA:        |      |   |   | <br><u> </u> |
| Carimbo de Reve | enda |   |   |              |
|                 |      |   |   |              |
|                 |      |   |   |              |

## ANOTAÇÕES

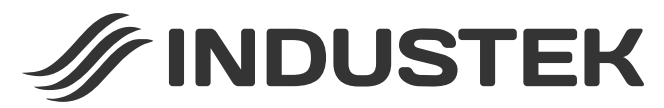

Rua Ettore Soliani, 522 - Distrito Industrial Nova Era Indaiatuba - SP CEP 13347-394 (19) 3801-0431 industek.com.br